## A. Weboldalak kódolása

## 40 pont

## Égi jelenségek

A következő feladatban egy weboldalt kell készítenie az égi jelenségek rövid bemutatására a feladatleírás és a minta szerint! Ahol a feladat másként nem kéri, a formázási beállításokat a style.css stílusállományban végezze el úgy, hogy az új szelektorokat az állomány végén helyezze el! A feladat szövegében található részek megnevezései a HTML fájlban találhatóak <u>megjegyzés</u> formában.

Nagyobb felbontású, színes mintát a kész weboldalról az égi\_jelenségek.png fájlban találja.

Az elkészült oldalt HTML-validáló eszközzel ellenőrizni kell!

Nyissa meg az **egijelensegek.html** és **css\style.css** állományokat és szerkessze azoknak a tartalmát az alábbiak szerint:

- 1. A weboldal nyelvezete legyen magyar, a karakterkódolása pedig UTF-8!
- 2. A böngésző címsorában megjelenő cím "Égi jelenségek" legyen!
- **3.** A weboldal fejrészében helyezzen el hivatkozást a **css** könyvtárban található **style.css** stíluslapra a Bootstrap stíluslapra történő hivatkozása alá!
- 4. <u>A "Fejléc" részben végezze el az alábbi feladatokat:</u>
  - a. Az "Égi jelenségek" bekezdést alakítsa 1-es szintű címsorrá!
  - b. Helyezze el a fejlec.jpg képet a címsor elé! Ha a kép nem jelenik meg, vagy ha a kép fölé visszük az egér kurzort, akkor a "Világegyetem" szöveg jelenjen meg! A képnek állítson be egyedi azonosítót "fejlec" néven!
- 5. <u>A weboldalon készítsen egy új menüpontot az alábbi leírás és a minta alapján:</u>
  - a. Az új menüpont a *"Bolygó együttállás 2022"* menüpont **után** helyezkedjen el és "**Világegyetem**" legyen a neve!
  - b. Az új menüpont a **https://hu.wikipedia.org/wiki/Világegyetem** weboldalra mutasson úgy, hogy a linkre kattintva az oldal, új lapon jelenjen meg a böngészőben!
- 6. <u>A "Napfogyatkozás" részben végezze el az alábbi feladatokat:</u>
  - a. "A napfogyatkozás típusai:" szöveget HTML tag segítségével alakítsa aláhúzottá!
  - b. "A napfogyatkozás típusai:" után található szavakból alakítson számozatlan felsorolást!
  - c. A számozatlan felsorolásnak állítsa be a "nap" egyedi azonosítót!
- A "Vérhold" részben a "Telihold ősi nevei:" bekezdés után megjelenő elnevezésekből készítsen számozott felsorolást!
- **8.** A *"Sas-köd"* rész sajnos kimaradt a weboldalról! Tegye a hiányzó tartalmat a *"Perseidák"* és a *"Tejút"* részek közé! A szükséges szövegek a forras.txt állományban találhatóak.
  - a. A címsort a minta alapján alakítsa kettes szintűvé!
  - b. A szövegrész bekezdéseit a minta alapján alakítsa ki!
  - c. HTML tag-ek segítségével, az első bekezdésben található "**Messier 16**" szöveget emelje ki **félkövéren**, míg a hozzátartozó, zárójelben található szöveget **dőlt** stílussal!
  - d. Állítsa be a kép tag forrását az **img** könyvtárban található **saskod.jpg**-re! Ha a kép nem jelenik meg, vagy ha a kép fölé visszük az egér kurzort, akkor a "**Sas-köd**" szöveg jelenjen meg!
  - e. Alkalmazza a képaláírásoknál (6 helyen) az fw-bold és a text-center osztályjelölőket!

- 9. <u>A "Bolygók méretei" részben végezze el az alábbi feladatokat:</u>
  - a. A táblázatból hiányzik az utolsó két sorban található bolygó és annak méretei! Készítse el a hiányzó sorokat, amelyhez az adatokat a **"tablazat.txt"** állományban találja.
  - b. A táblázat megjelenítéséhez használja a table és table-bordered osztályjelölőket!
  - c. A táblázat fejlécének összes cellájánál alkalmazza a w-25 osztályjelölőt!
- **10.** A *"Bolygó együttállás 2022"* részben található rácsszerkezetet, állítsa a közepesméretű eszközöknél 2/3-1/3 osztásról **1/2-1/2** osztásra!
- 11. Módosítsa a lábléc beállításait az alábbi leírás alapján:
  - a. Készítsen egy hivatkozást, amely a weboldalon belül a "leiras" egyedi azonosítójú keretre hivatkozik!
  - b. A hivatkozás szövege "Ugrás az elejére" legyen!
- **12.** <u>A következő beállításokat, módosításokat a **style.css** külső stíluslap állományon végezze el:</u>
  - a. Az oldal betűtípusa legyen 'IBM Plex Mono'!
  - b. A "fejlec" egyedi azonosítójú elemkijelölő magasságát állítsa 100%-ra!
  - c. A "felirat" egyedi azonosítójú elemkijelölőben legyenek a betűk kiskapitálisak és állítsa a betűszínt 13,1,81 RGB kódúra!
  - d. A navigáció listaelemének jobb szegélye legyen 3 képpont nagyságú, pontozott vonalú, narancssárga színű, valamint a belső margója függőlegesen 0 képpont, vízszintesen 15 képpont nagyságú!
  - e. Az hobbi osztályazonosítójú elemkijelölő háttérszíne legyen #ffffff kódú!
  - f. A lábléc hivatkozásához állítsa be a stílusbeállítást úgy, hogy a hivatkozás **betűszíne fehér**, stílusa **félkövér** és **aláhúzás nélküli** legyen!
  - g. A "navbar" osztályjelölőnél állítsa be a betűméretet úgy, hogy 20%-kal nagyobb legyen, mint az alapértelmezett betűméret!
  - h. A "**nap**" egyedi azonosítóhoz tartozó elemkijelölőnél állítsa a **listaelem stílus képét** az **img** könyvtárban található **nap.png**-re!
  - i. Készítsen elemkijelölőt az összes bekezdéshez és állítsa be, hogy az igazítás sorkizárt legyen!
- 13. Ellenőrizze munkáját!
  - a. A HTML oldalt validálja a **https://validator.w3.org/** oldalon! Az eredményről készítsen pillanatképet, amelyet mentsen el *egijelensegekValidalas* néven!
  - b. A stíluslapot ellenőrizze **https://jigsaw.w3.org/css-validator/** oldalon! Az eredményről készítsen pillanatképet és mentse el **styleValidalas** néven!